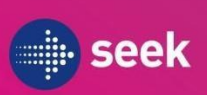

How to Access SEEK Developer Dashboard and Self-Retrieve SEEK API Playground & Live Credentials

Pre-requisites:

- Partner to nominate at least 1 Admin Contact and provide the contact name and email address
- SEEK to grant the nominated Admin Contact with access to SEEK Developer Dashboard
- 1. Partner Admin Contact will receive a welcome email with the link to access SEEK Developer Dashboard

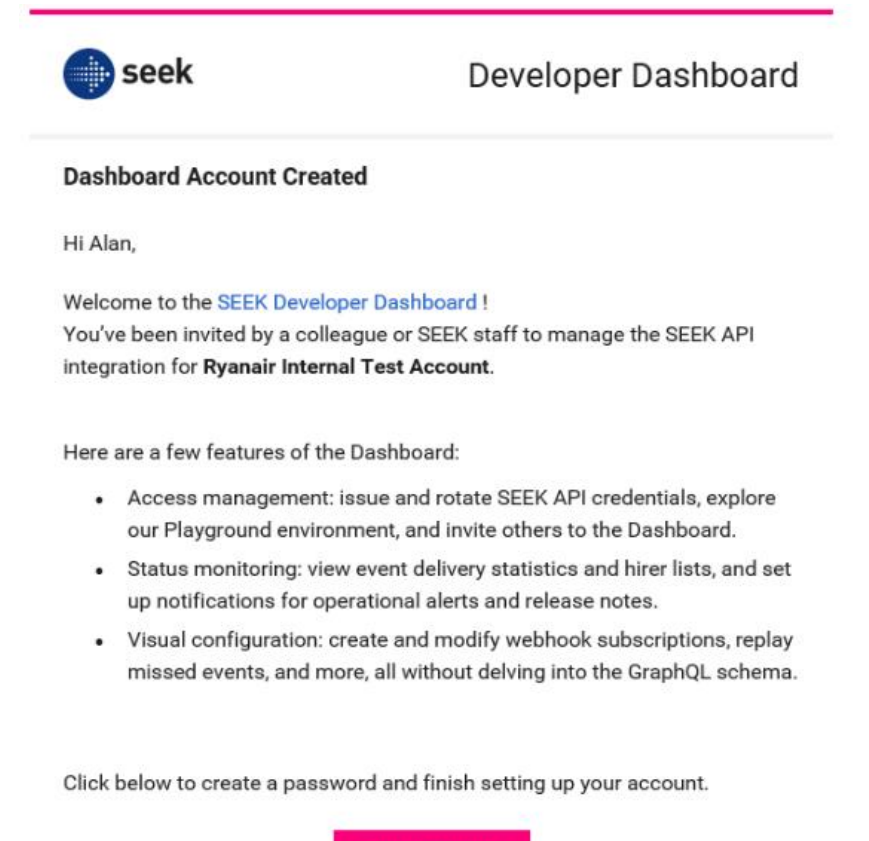

You can also click this link directly, or copy and paste into your browser:

2. Log-in or go through the sign-up process if accessing SEEK Developer Dashboard for the first time *Tip: We recommend for users to save the URL or bookmark it for accessing later* 

Set password

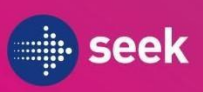

3. Once logged-in, navigate to the Client Credentials tab on the left sidebar

| seek developer                | Docs Dashboard Schema Status Q Search sit                                                                                                    | (e                  | Ctr |
|-------------------------------|----------------------------------------------------------------------------------------------------|---------------------|-----|
| Ryanair Internal Test Account | Client credentials                                                                                                    | () H                | elp |
| BETTING STARTED               | Manage your live and Playground client credentials for accessing the SEEK API.                                                                                                    |                     |     |
| ₽ Auth ^                      | Read more about our authentication flow [2] and Playground environment [2] on the Developer Site [2].                                                                                      |                     |     |
| Client credentials            |                                                                                                    |                     |     |
| Hirer relationships           | Live credentials                                                                                                    |                     |     |
| ೫ GraphQL Explorer            |                                                                                                    |                     |     |
| & Events                      |                                                                                                    |                     |     |
| Webhook subscriptions         | Last used on 10/                                                                                                    | 10/2024, 1:54:07 pm |     |
| Webhook playground            | Client ID                                                                                                    |                     |     |
| Polling                       |                                                                                                    |                     |     |
| JSE CASES                     | 0 Created on 20/06                                                                                                    | 5/2024, 1:42:44 am  |     |
| ゴ Job Posting へ               | Last used on 26/0                                                                                                    | 9/2024, 7:45:28 pm  |     |
| Features                      |                                                                                                    |                     |     |
| Job Ads                       | O You can have 2 sets of live credentials active at a time. If you need to generate a new set of credentials, delete an existing of the credentials of the credentials of the credentials. | ng one first.       |     |
| SETTINGS                      |                                                                                                    |                     |     |
|                               |                                                                                                    |                     |     |
| a Users                       | Playground credentials                                                                                                    |                     |     |
| 2. Alan Chan                  |                                                                                                    |                     |     |
|                               | 0                                                                                                    |                     |     |
| + Logout                      | Created on 01/01                                                                                                    | 1/2020, 11:00:00 am |     |
|                               | Client ID Last used on 10/1                                                                                                    | 10/2024, 1:40:53 pm |     |
|                               | Cirent secret                                                                                                    |                     |     |

- 4. Two things on the Credentials page Playground and Live Credentials
  - Test the SEEK API and map its data structure using the Playground credentials
    - Once you can access the Developer Dashboard, provision <u>Playground</u> credentials on the <u>Developer Dashboard's credentials page</u>. These credentials grant you limited permissions to the SEEK API's read-only mock data; use them to test accessing the SEEK API and mapping its data structures. While you can test the input validation of mutations with these credentials, the SEEK API will ultimately forbid requests to mutate our read-only mock data.
  - Build your integration using your Live credentials
    - Once you've reached the limits of what you can do with the Playground, provision your Live credentials and start building.

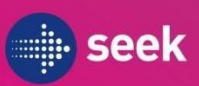

## Steps to Generate the Credentials

| a. Click <b>NEW</b>      |                                                                                                 |
|--------------------------|-------------------------------------------------------------------------------------------------|
| ₽ Auth                   | ^                                                                                               |
| Client credentials       | Client credentials                                                                              |
| Hirer relationships      | Manage your live and Playground client credentials for accessing the SEEK API.                  |
| ୬ GraphQL Explorer       | Read more about our authentication flow 🖒 and Playground environment 🖒 on the Developer Site 🖒. |
| $\mathcal{S}_{b}$ Events | ^                                                                                               |
| Webhook subscriptions    | Live credentials                                                                                |
| Webhook playground       |                                                                                                 |
| Polling                  | No credentials found.                                                                           |
| USE CASES                |                                                                                                 |
| 🖪 Job Posting            | ^ + New                                                                                         |
| Features                 |                                                                                                 |
| Job Ads                  |                                                                                                 |
| SETTINGS                 | Playground credentials                                                                          |
| Q Notifications          |                                                                                                 |
| At Users                 | No credentials found.                                                                           |
| Q+ Alan Chen             |                                                                                                 |
| [→ Logout                | + New                                                                                           |
|                          |                                                                                                 |

## b. Type in a name for the set of credentials and click Create

| 62 Addi               | ~ |                    |                                                                                                    |              |
|-----------------------|---|--------------------|----------------------------------------------------------------------------------------------------|--------------|
| Client credentials    |   | Client cre         | dentials                                                                                                    |              |
| Hirer relationships   |   | Manage your live a | and Playground client credentials for accessing the SEEK API.                                                                  |              |
| 36 GraphQL Explorer   |   | Read more about    | our <u>authentication flow</u> I <sup>3</sup> and <u>Playground environment</u> I <sup>3</sup> on the <u>Develo</u>            | oper Site 2. |
| & Events              | ^ |                    |                                                                                                    |              |
| Webhook subscriptions |   | Live cred          | entials                                                                                                    |              |
| Webhook playground    |   |                    |                                                                                                    |              |
| Polling               |   | No credentir       | New live gradentials                                                                                                    |              |
| USE CASES             |   |                    | New live credentials                                                                                                    | ^            |
| 🕑 Job Posting         | ^ | + New              | Live credentials grant full access to the SEEK API, including the data of<br>your authorized SEEK hirers and their candidates. |              |
| Features              |   |                    | Name                                                                                                    |              |
| Job Ads               |   |                    |                                                                                                    |              |
| SETTINGS              |   | Playgro            |                                                                                                    |              |
| Q Notifications       |   |                    | Create Cancel                                                                                                    |              |
| R≡ Users              |   | No credenti        |                                                                                                    |              |
| Q+ Alan Chen          |   |                    |                                                                                                    |              |
| [→ Logout             |   | + New              |                                                                                                    |              |
|                       |   |                    |                                                                                                    |              |
|                       |   |                    |                                                                                                    |              |
|                       |   |                    |                                                                                                    |              |

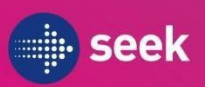

#### c. Copy the Client ID & Secret into a secure place as suggested in the message

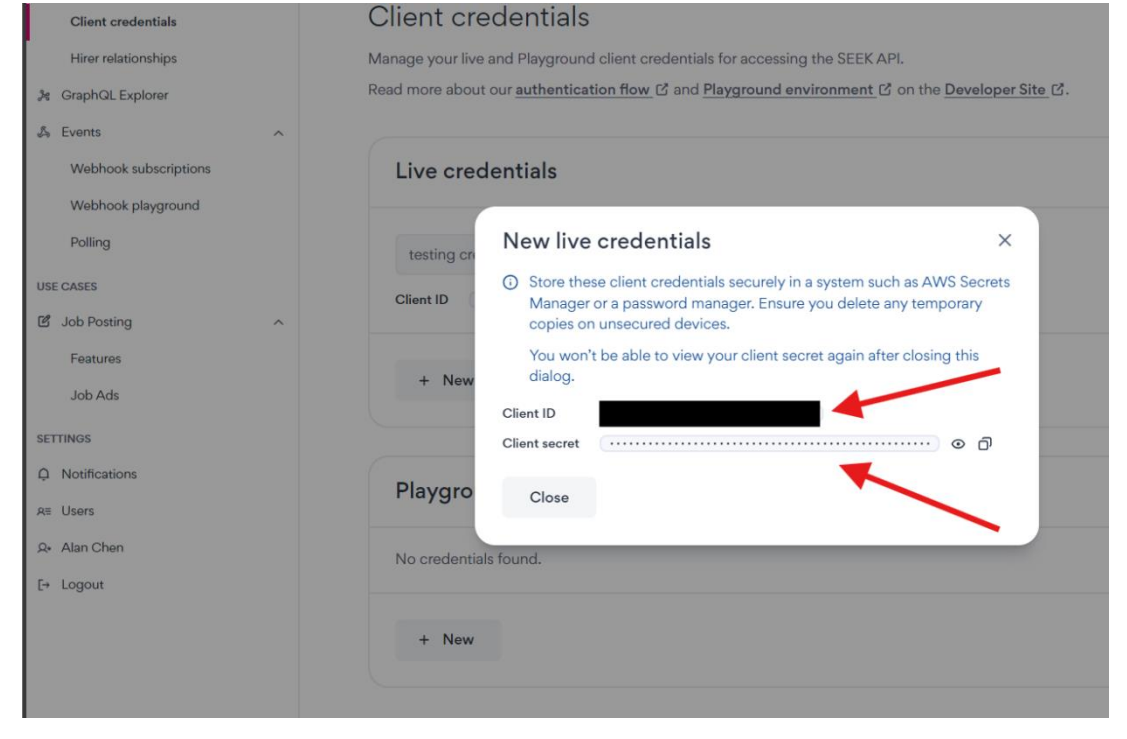

**Note**: Once live credentials have been generated, only the **Name** and the **Client ID** will be visible in the Developer Dashboard. If the secret is lost, the credentials should be rotated and implemented in your production environment ASAP. A maximum of two sets of live credentials are permitted at any one time to facilitate credential rotation, and the last remaining set of credentials cannot be deleted.

#### How to Rotate Live Credentials

- 1. Log in to the Developer Dashboard and navigate to the Client Credentials tab in the left sidebar
- 2. Click **New** in the Live credentials section

| ₽ Auth                | ~ |                                                                                                    |                                   |        |
|-----------------------|---|----------------------------------------------------------------------------------------------------|-----------------------------------|--------|
| Client credentials    |   | Client credentials                                                                                                    |                                   | ⑦ Help |
| Hirer relationships   |   | Manage your live and Playground client credentials for accessing the SEEK API.                                                                                                    |                                   |        |
| 🎘 GraphQL Explorer    |   | $\label{eq:read} \text{Read more about our } \underline{authentication flow} \ \underline{\mathbb{C}} \ \text{ and } \underline{Playground environment} \ \underline{\mathbb{C}} \ \text{ on the } \underline{Developer Site} \ \underline{\mathbb{C}}.$ |                                   |        |
| 🖧 Events              | ^ |                                                                                                    |                                   |        |
| Webhook subscriptions |   | Live credentials                                                                                                    |                                   |        |
| Webhook playground    |   |                                                                                                    |                                   |        |
| Polling               |   | testing credentials                                                                                                    |                                   |        |
| USE CASES             |   |                                                                                                    | Created on 10/10/2024, 3:28:03 pt | m :    |
| 🖻 Job Posting         | ^ | aunsjnk                                                                                                    |                                   |        |
| Features              |   |                                                                                                    |                                   |        |
| Job Ads               |   | + New                                                                                                    |                                   |        |
| SETTINGS              |   |                                                                                                    |                                   |        |
| Q Notifications       |   | Playground and antials                                                                                                    |                                   |        |
| A≡ Users              |   | Playground credentials                                                                                                    |                                   |        |
| A. Alan Chen          |   | No credentials found.                                                                                                    |                                   |        |
| [→ Logout             |   |                                                                                                    |                                   |        |
|                       |   | 4. Now                                                                                                    |                                   |        |
|                       |   | T INDW                                                                                                    |                                   |        |
|                       |   |                                                                                                    |                                   |        |

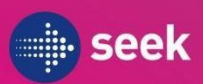

### 3. Enter a name for the set of credentials and click **Create**

|           | ₽ Auth                | ^                           |                        |                                                                                                    |        |
|-----------|-----------------------|-----------------------------|------------------------|----------------------------------------------------------------------------------------------------|--------|
|           | Client credentials    |                             | Client cre             | edentials                                                                                                    |        |
|           | Hirer relationships   |                             | Manage your live       | and Playground client credentials for accessing the SEEK API.                                                                  |        |
|           | 🎉 GraphQL Explorer    |                             | Read more about        | our <u>authentication flow</u> 🖸 and <u>Playground environment</u> 🗗 on the <u>Developer Site</u> 🖾.                           |        |
|           | 👃 Events              | ^                           |                        |                                                                                                    |        |
|           | Webhook subscriptions | 3                           | Live crea              | dentials                                                                                                    |        |
|           | Polling               |                             | testing cr             | New live credentials                                                                                                    |        |
|           | USE CASES             | ^                           | Client ID              | Live credentials grant full access to the SEEK API, including the data of<br>your authorized SEEK hirers and their candidates. |        |
|           | Features              |                             | + New                  | ,<br>Name                                                                                                    |        |
|           | JOD AGS               |                             |                        | new testing credentials                                                                                                    |        |
|           | û Notifications       |                             | Playgro                | Create Cancel                                                                                                    |        |
|           | R≡ Users              |                             |                        |                                                                                                    |        |
|           | Q∗ Alan Chen          |                             | No credentia           | ls found.                                                                                                    |        |
|           | [→ Logout             |                             |                        |                                                                                                    |        |
|           |                       |                             | + New                  |                                                                                                    |        |
| Auth      | <u>^</u>              |                             |                        |                                                                                                    |        |
| Clier     | t credentials         | Client cr                   | edentials              |                                                                                                    | ⑦ Help |
| Hirer     | relationships         | Manage your liv             | e and Playground cli   | ent credentials for accessing the SEEK API.                                                                                    |        |
| 🄏 Graph   | QL Explorer           | Read more abou              | ut our authentication  | flow C and Playground environment C on the Developer Site C.                                                                   |        |
| 🖧 Events  | ~                     |                             |                        |                                                                                                    |        |
| Web       | hook subscriptions    | Live cre                    | dentials               |                                                                                                    |        |
| Web       | hook playground       |                             |                        |                                                                                                    |        |
| Pollir    | ng                    | new testir                  | ng credentials         | Created on 10/10/2024, 3:33:06 pm                                                                                              | :      |
| USE CASES |                       | Client ID                   |                        |                                                                                                    |        |
| ピ Job Po  | osting ^              |                             |                        |                                                                                                    |        |
| Featu     | ures                  | testing cr                  | edentials              | 1                                                                                                    |        |
| Job /     | Ads                   | Client ID                   |                        | Created on 10/10/2024, 3:28:03 pm                                                                                              | < :    |
| SETTINGS  |                       | Client ID                   |                        |                                                                                                    |        |
| û Notific | ations                | <ol> <li>You can</li> </ol> | have 2 sets of live cr | edentials active at a time. If you need to generate a new set of credentials, delete an existing one first.                    |        |
| R≣ Users  | a Users               |                             |                        |                                                                                                    |        |

- 4. Save a copy of your new credentials in a secure place (AWS Secrets Manager, or any secure password manager)
- 5. [Important!] Implement your new credentials in your software and ensure the appropriate SEEK services are using these new credentials. Do not proceed until you have done this

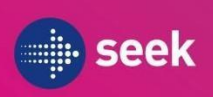

# 6. Delete your old credentials. After which, the new set of credentials is now the only set. $l^{\mathcal{P} \text{ Auth}}$

| Client credentials                                                                                                  | Client credentials                                                                                                    | ⑦ Help                  |
|----------------------------------------------------------------------------------------------------|----------------------------------------------------------------------------------------------------|-------------------------|
| Hirer relationships                                                                                                 | Manage your live and Playground client credentials for accessing the SEEK API.                                                                                                    |                         |
| ℅ GraphQL Explorer                                                                                                  | Read more about our authentication flow [2] and Playground environment [2] on the Developer Site [2].                                                                                                    |                         |
| 🖧 Events 🔨                                                                                                    |                                                                                                    |                         |
| Webhook subscriptions                                                                                               | Live credentials                                                                                                    |                         |
| Webhook playground                                                                                                  |                                                                                                    |                         |
| Polling                                                                                                    | new testing credentials                                                                                                    | 0/10/2024 2:22:05 === • |
| USE CASES                                                                                                    | Client ID                                                                                                    | 0/10/2024, 3:33:06 pm   |
| 🗹 Job Posting 🔨                                                                                                    |                                                                                                    |                         |
| Features                                                                                                    |                                                                                                    |                         |
| Job Ads                                                                                                    | Created on 1                                                                                                    | 0/10/2024, 3:28:03 pm : |
| SETTINGS                                                                                                    | Client ID                                                                                                    | Delete                  |
| ♀ Notifications                                                                                                    | A You can have 2 sets of live credentials active at a time. If you need to generate a new set of credentials, delate an ex-                                                                                                    | isting one first        |
| R≡ Users                                                                                                    | O Tou carmave z sets of rive credentials active at a time. If you need to generate a new set of credentials, delete an ex-                                                                                                    | isting one mat.         |
| ₽ Auth ^                                                                                                    |                                                                                                    |                         |
| Client credentials                                                                                                  | Client credentials                                                                                                    | ⑦ Help                  |
| Hirer relationships                                                                                                 | Manage your live and Playground client credentials for accessing the SEEK API.                                                                                                    |                         |
| ぷ GraphQL Explorer                                                                                                  | Read more about our authentication flow [2] and Playground environment [2] on the Developer Site [2].                                                                                                    |                         |
| la Events 🔨                                                                                                    |                                                                                                    |                         |
| Webhook subscriptions                                                                                               | Live credentials                                                                                                    |                         |
|                                                                                                    |                                                                                                    |                         |
| Webhook playground                                                                                                  |                                                                                                    |                         |
| Webhook playground<br>Polling                                                                                       | new testin                                                                                                    |                         |
| Webhook playground<br>Polling<br>USE CASES                                                                          | new testin<br>Delete live credentials × Created on 10                                                                                                    | )/10/2024, 3:33:06 pm   |
| Webhook playground<br>Polling<br>USE CASES<br>I Job Posting ^                                                       | New testif     Delete live credentials     X     Created on 10       Client ID     This will permanently delete your testing credentials credentials. Once     Created on 10                                                                                                    | )/10/2024, 3:33:06 pm 🚦 |
| Webhook playground<br>Polling<br>USE CASES<br>I Job Posting ^<br>Features                                           | new testir     Delete live credentials     ×     Created on 10       Client ID     This will permanently delete your testing credentials credentials. Once deleted, you will be unable to exchange them for new partner tokens to access the SEEK API.     Created on 10                                                                                                    | )/10/2024, 3:33:06 pm : |
| Webhook playground Polling USE CASES                                                                                | new testir       Delete live credentials       ×       Created on 10         Client ID       This will permanently delete your testing credentials credentials. Once deleted, you will be unable to exchange them for new partner tokens to access the SEEK API.       Make sure that these live credentials are not in active use in your software before proceeding.       Created on 10                                                                           | 0/10/2024, 3:33:06 pm : |
| Webhook playground<br>Polling<br>USE CASES<br>Dob Posting ^<br>Features<br>Job Ads<br>SETTINGS                      | new testif       Delete live credentials       ×       Created on 10         Client ID       This will permanently delete your testing credentials credentials. Once deleted, you will be unable to exchange them for new partner tokens to access the SEEK API.       Make sure that these live credentials are not in active use in your software before proceeding.       Created on 10         Client ID       Client ID       Created on 10       Created on 10 | 0/10/2024, 3:33:06 pm : |
| Webhook playground<br>Polling<br>USE CASES<br>S Job Posting ^<br>Features<br>Job Ads<br>SETTINOS<br>Q Notifications | new testif       Delete live credentials       ×       Created on 10         Client ID       This will permanently delete your testing credentials credentials. Once deleted, you will be unable to exchange them for new partner tokens to access the SEEK API.       Make sure that these live credentials are not in active use in your software before proceeding.       Created on 10         Client ID       Delete       Cancel       Created on 10           | 0/10/2024, 3:33:06 pm : |

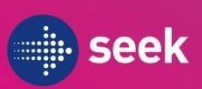

# Developer Dashboard Features

1. Viewing hirer accounts

Using the Hirer relationships tab on the left side, you can view all the hirers that have an existing relationship with your platform. You can use this to verify that the hirers have the correct API relationships and application methods if relevant.

| GETTING STARTED       |   |                                                                                                    |   |
|-----------------------|---|----------------------------------------------------------------------------------------------------|---|
| ₽ Auth                | ^ |                                                                                                    |   |
| Client credentials    |   | Hirer relationships                                                                                                  |   |
| Hirer relationships   |   | View the SEEK hirers you have an active relationship with.                                                           |   |
| 券 GraphQL Explorer    |   | You can use the <u>hiringOrganization</u> query 2 <sup>rd</sup> to programmatically query a hirer from the SEEK API. |   |
| 🖧 Events              | ~ |                                                                                                    |   |
| Webhook subscriptions |   | Look up a hirer by ID                                                                                                |   |
| Webhook playground    |   |                                                                                                    |   |
| Polling               |   | "seekAnz:organization:seek:abcdef" or "12345678"                                                                     |   |
| USE CASES             |   |                                                                                                    |   |
| 🖒 Job Posting         | ^ |                                                                                                    |   |
| Features              |   |                                                                                                    |   |
| Job Ads               |   | Search all hirers                                                                                                    |   |
| SETTINGS              |   |                                                                                                    |   |
| Q Notifications       |   | Acme Corp                                                                                                    |   |
| R≡ Users              |   |                                                                                                    | _ |
| Q∗ Alan Chen          |   | Name Ad Posting Test account                                                                                         |   |
| [→ Logout             |   | OID                                                                                                    |   |
|                       |   | Advertiser ID                                                                                                    |   |
|                       |   | Application Methods SEEK's Apply Form Link out                                                                       |   |
|                       |   | No more hirers to show.                                                                                              |   |
|                       |   |                                                                                                    |   |

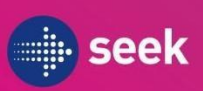

#### 2. Downloading hirer relationships in bulk

Using the "Download CSV" button, you can export all your hirer relationships in bulk.

| GETTING STARTED       |   |                                                                                                    |
|-----------------------|---|----------------------------------------------------------------------------------------------------|
| ₽ Auth                | ^ | Hiror relationships                                                                                         |
| Client credentials    |   | Hiter relationships                                                                                         |
| Hirer relationships   |   | View the SEEK hirers you have an <u>active relationship</u> with.                                           |
| ೫ GraphQL Explorer    |   | fou can use the <u>hiringurganization</u> <u>query</u> to programmatically query a hirer from the SEEK API. |
| 🖧 Events              | ^ |                                                                                                    |
| Webhook subscriptions |   | Look up a nirer by ID                                                                                       |
| Webhook playground    |   | "cool/Apriorgonization:cook/abodof" or "122/15679"                                                          |
| Polling               |   | Seevaliz.organization.seev.abcuer on iz345076                                                               |
| USE CASES             |   |                                                                                                    |
| C Job Posting         | ^ | Search all hirers                                                                                           |
| Features              |   |                                                                                                    |
| Job Ads               |   | Acme Corp All relationship types V                                                                          |
|                       |   |                                                                                                    |

The exported csv file will contain the information below for each hirer:

- Hirer Name
- Hirer ID
- Legacy Advertiser ID
- Permissions for various SEEK integrations

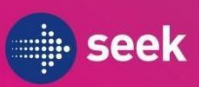

## 3. Job posting replication features

| G Job Posting Test Account                                                            | Job Posting features                                                                                                    |
|---------------------------------------------------------------------------------------|----------------------------------------------------------------------------------------------------|
| GETTING STARTED                                                                       | Interactively explore features of the Job Posting use case 🖸.                                                                                                    |
| ₽ Auth ^                                                                              |                                                                                                    |
| Client credentials<br>Hirer relationships                                             | Hirer                                                                                                    |
| 。<br>缓  GraphQL Explorer                                                              | Acme Corp                                                                                                    |
| <ul> <li>Events</li> <li>Webhook subscriptions</li> <li>Webhook playground</li> </ul> | Cross reference the below controls with your software's implementation to ensure that you are correctly querying and displaying our Job Posting features.<br>See the relevant sections on the <b>Developer Site C</b> for more information. |
| Polling                                                                               |                                                                                                    |
| USE CASES                                                                             | ∠ Ad Performance ∨                                                                                                    |
| 🗹 Job Posting 🔨 🔨                                                                     |                                                                                                    |
| Features                                                                              |                                                                                                    |
| Job Ads                                                                               | Ad Selection                                                                                                    |
| SETTINGS                                                                              |                                                                                                    |
| Q Notifications                                                                       |                                                                                                    |
| A≡ Users                                                                              | ☑ Branding ∨                                                                                                    |
| Q• Alan Chen                                                                          |                                                                                                    |
| [→ Logout                                                                             | ↓ Job categories ∨                                                                                                    |
|                                                                                       |                                                                                                    |
|                                                                                       | ≅ Questionnaires ✓                                                                                                    |

Using the Features tab underneath the Job Posting tab, you can view the expected behaviour of the various features that the SEEK API offers. Use this to guide your implementation and a reference for debugging.